## GUIDE: SÅDAN OPRETTER DU EN OPGAVE

I ALMENBO AARHUS BEBOERAPPEN

## **Opret en opgave**

Når du har downloadet appen og oprettet dig som bruger, kan du oprette en opgave. Vi viser dig her, hvordan du gør.

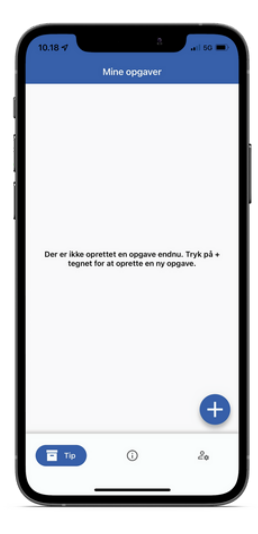

Åben AlmenBo Aarhus beboerappen og tryk på [ + ] nederst i højre af hovedsiden.

| 10.18 17 | 3             | atil 50 🗩) |
|----------|---------------|------------|
| ×        | Ny opgave     |            |
|          | Bolig         |            |
|          | STR.          |            |
|          | Fællesarealer |            |
|          |               |            |
|          |               | J          |

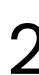

Vælg område (Bolig, Udendørs og Fællesarealer) og det emne, der bedst passer til henvendelsen.

nenBo

Følg vejledningerne i indberetningen.

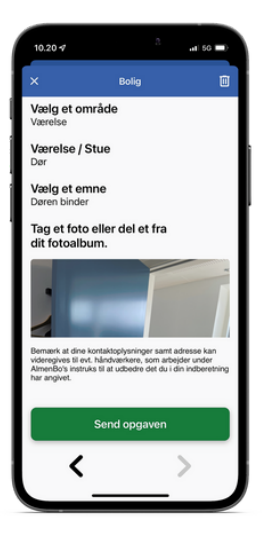

Når du har fulgt indberetningen til ende, bliver der vist en kvittering. Her kan du gennemse dine valg, og sikre at de er korrekte.

3

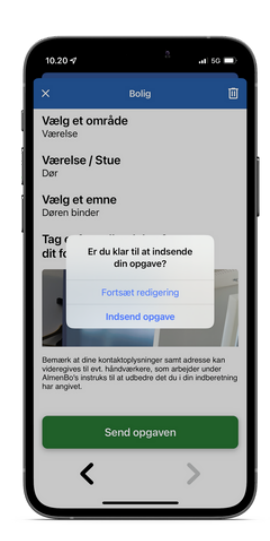

4

Når du er klar til at sende indberetningen, skal du klikke på [Send opgaven] og godkende ved at klikke 'Indsend opgave'.

Har du brug for mere hjælp, er du velkommen til at kontakte ejendomsfunktionæren. Du finder deres kontaktoplysninger på www.almenbo-aarhus.dk under din afdeling.